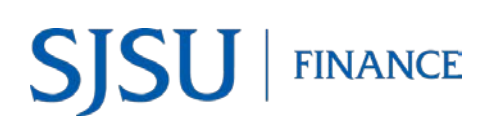

# **Table of Contents**

| Overview                                                             | 2  |
|----------------------------------------------------------------------|----|
| Access to FTS Transfers Module                                       | 2  |
| Training                                                             | 2  |
| Backup Documentation                                                 | 2  |
| Email Notification                                                   | 2  |
| Accounting Services                                                  | 2  |
| Log into Financial Transaction Services (FTS)                        | 3  |
| General FTS Features                                                 | 5  |
| Update User's Contact                                                | 5  |
| Set-up Drop Down Menu (Preference List) for Chartfields as a Default | 6  |
| Add Chartfield Value to User Preference (Drop Down Menu)             | 7  |
| Search Feature                                                       | 8  |
| Create a Budget Transfer Journal                                     | 9  |
| Forms                                                                | 16 |
| Resources                                                            | 16 |
| Contact                                                              | 17 |

## Overview

FTS was created by San Jose State University. The application allows department to:

- transfer budget or expense between chartfield string.
- submit a Requisiton for goods or services to Contracts and Purchasing Services.
- request Direct Pay to a supplier or employee reimbursement to Accounts Payable.
- For employees to submit an authorization or reimbursement for business travel.

In an FTS Budget Transfer Journal, departments can move budget within the same fund. The following is one example of when to complete a budget transfer journal:

The budget for the fiscal year to cover miscellaneous operations expenses was posted to Account: 660003, Fund: 70000, and DeptID: 1042. In anticipation of expenses being paid during the fiscal year, the department enters a budget transfer journal to distribute the budget from 660003 to different Accounts that will be used to post expenses in same Fund.

This guide will provide an overview of the transfer journal process and instructions on creating and submitting a Budget Transfer Journal.

### Access to FTS Transfers Module

Access to the FTS Transfer module can be requested by completing the <u>System Access Request</u> form. Training is not required to receive access to module.

### Training

Employees are recommended to complete the Budget and Expense Transfers class (Course No: GL002). Finance Support conducts this class each month. Employees can enroll in a session in <u>MySJSU (PeopleSoft)</u>.

### **Backup Documentation**

Unlike the Travel and Purchasing/Payment modules in FTS, there is no upload feature in Transfers to attach support backup documentation. Departments are to maintain backup documentation pertaining to the transfer in their office for up to four fiscal years per the <u>CSU Chancellor's Office Records Retention & Disposition Schedules</u>.

### **Email Notification**

When a transfer has been submitted by the Requester, an email notification to approve the journal will be sent to the Approving Official(s) for the DeptID being charged (debit side). However, no notification is sent to the Requester when a journal is cancelled or approved by the approver. Requester can monitor the status of the request by using the search feature in the Transfers module.

### **Accounting Services**

There will be instances when a journal cannot be performed in FTS by the department (e.g. certain Account codes are not available to select in FTS) or when there are many transactions involved. For these reasons, Accounting Services will assist in posting the transfers for you through a journal upload. For more information see <u>Journal Entry Upload</u> <u>Requests</u>.

## Log into Financial Transaction Services (FTS)

Use your SJSUOne account to login to FTS. If you do not know your SJSUOne login information, contact IT Help Desk for assistance- website: <u>https://sjsuone.sjsu.edu/sjsuone/</u> or email <u>ithelpdesk@sjsu.edu</u> / phone 4-1530.

SAN JOSÉ STATE UNIVERSITY

Employees Students SJSU Home > MySJSU

Software Downloads

WebEx Student

Spartan Success Portal

MYSJSU

Canvas

S

- 1. Go to MySJSU website at <u>http://my.sjsu.edu/</u>.
- 2. Click the FTS hyperlink.

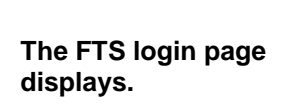

Using your SJSUOne account:

- 3. Enter your **SJSUID** (Employee ID) and **Password**.
- 4. Click LOGIN.

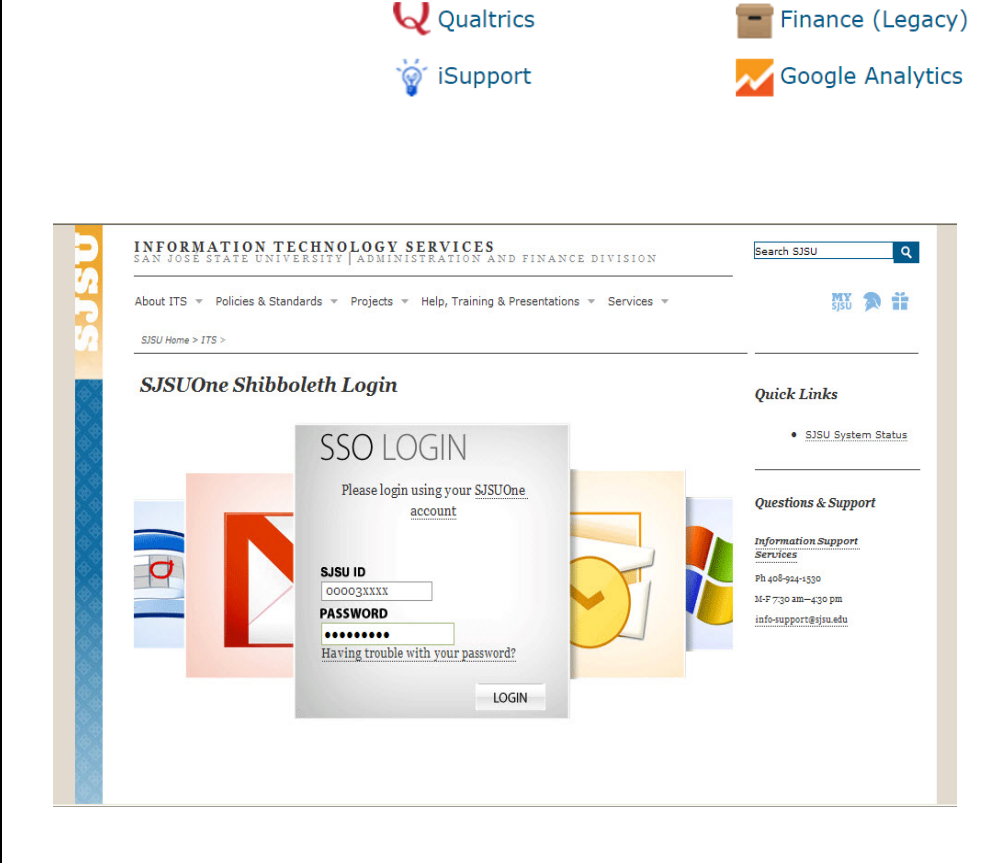

SJSU Email

🚯 Blogs

🌁 Event Calendar

WebEx Faculty/Staff

🖉 FTS

CFS

🖹 Skillport

🔏 Finance Data Warehoi

#### The Main Menu displays.

- **Open Items** displays a list of items associated to the DeptID(s) the user has access to that have been created and saved, but not submitted for approval.
- Items Pending Approval section appears if user is an Approving Official. Items in the list are associated to the the DeptID(s) the approver has access to.
- Depending on your system access, the Main Menu page also displays other modules:
  - o Travel
  - Purchasing/ Payments
  - Transfers
  - HR Expense Adjustments

| n Menu                   | Profile                                                                  | Preferences                    | Setup Data 🔻                            | Exit                                                                              |                           |                                       |                                                                              |
|--------------------------|--------------------------------------------------------------------------|--------------------------------|-----------------------------------------|-----------------------------------------------------------------------------------|---------------------------|---------------------------------------|------------------------------------------------------------------------------|
| Ор                       | en Items                                                                 | ;                              | Items                                   | Pending App                                                                       | roval                     |                                       |                                                                              |
| You<br>You<br>You<br>You | have 1 Vouchers<br>have 1 Travel A<br>have 1 Travel R<br>have 1 Journals | uthorizations<br>eimbursements | You have 1                              | Journals                                                                          |                           |                                       |                                                                              |
|                          | Trave                                                                    | I                              | Purc                                    | hasing/Payme                                                                      | ents                      |                                       | Transfers                                                                    |
| or guidan                | ce on travel po<br>s, see the Trav                                       | licies and<br>el Guide         | For guidar<br>About the I<br>Note: at n | nce on ATI purchases, s<br>E&IT Procurement Che<br><b>nonth-end, all open and</b> | see F<br>cklist b<br>1 (j | or guidan<br>oe used, s<br>prefixes W | ce on how Transfers should<br>ee <u>Journals</u> document<br>'B, WE, WH, WI) |
| т <u>ч</u>               | Traver Addition                                                          | 120001                         | pending ti<br>old will be               | ansactions over two i<br>deleted.                                                 | nonths                    | + Q                                   | Budget Journal                                                               |
| + Q                      | Travel Reimbu                                                            | irsement                       | + Q                                     | Requisition                                                                       | 1                         | <del>+</del> ૧                        | Expense Journal                                                              |
|                          |                                                                          |                                | + 9                                     | Direct Payment Vouch                                                              | er                        | <del>+</del> ૧                        | Hospitality Payment                                                          |
|                          |                                                                          |                                |                                         |                                                                                   |                           | <del>+</del> ૧                        | Interdepartmental Expense<br>Transfer                                        |
|                          |                                                                          |                                | + 9                                     | Reimbursements                                                                    |                           |                                       |                                                                              |

### **General FTS Features**

### **Update User's Contact**

Users can update their contact information for FTS notifications in the Change User Page within Profile.

| To<br>inf<br>1.  | update contact<br>ormation<br>From the Main Menu                 | San José State University Financial Tr                                | ansaction Serv                                  | ices                                                     |
|------------------|------------------------------------------------------------------|-----------------------------------------------------------------------|-------------------------------------------------|----------------------------------------------------------|
|                  | to get to Change User<br>Page.                                   | Main Menu Profile Preferences Security <b>v</b>                       | Setup Data 🔻                                    | Exit                                                     |
|                  | _                                                                |                                                                       | Change User Page                                |                                                          |
| 2.               | Enter Campus Contact<br>Information for following<br>the fields: | Campus Contact Information Phone Number: 4-1538                       |                                                 | Would you like your chartfield pref<br>default?<br>© Yes |
|                  | <ul><li>Phone Number</li><li>E-mail Address</li></ul>            | E-mail Address: amy.chan@sjsu.edu Submit                              |                                                 |                                                          |
| No<br>en<br>em   | te: We recommend you<br>ter your work phone and<br>ail address.  |                                                                       |                                                 |                                                          |
| 3.               | Click <b>Submit</b> to save changes.                             |                                                                       |                                                 |                                                          |
| Me<br>dat<br>cha | ssage "Your personal<br>a was successfully<br>anged" displays.   | San José State University Financial Transaction Serv                  | rices                                           |                                                          |
|                  |                                                                  | Main Menu Profile Preferences Security V Setup Data V                 | Exit                                            |                                                          |
| 4.               | CIICK <b>UK.</b>                                                 | Change User Pag                                                       | e                                               |                                                          |
| Ca<br>Inf<br>cha | mpus Contact<br>ormation has been<br>anged.                      | Campus Contact Information Phone Number: 4.1 E-mail Address:          | Would you like your char<br>default?<br>Yes  No | field preferences to show by                             |
|                  |                                                                  | The page at https://fts.sjsu.e<br>Vour personal data was successfully | du says: ×<br>/ changed.                        |                                                          |

### Set-up Drop Down Menu (Preference List) for Chartfields as a Default

By default the drop down menu for each chartfield field is hidden, but can be displayed. Users can change the default to have the drop down menu display beneath the Chartfield fields.

| Th         | e drop down menu                |               |                           |             |             | ERO        | м        |                 |                         |               |
|------------|---------------------------------|---------------|---------------------------|-------------|-------------|------------|----------|-----------------|-------------------------|---------------|
| (pr        | eference list) for the          |               | * Account                 | * Fund      | * DeptID    | Program    | Class    | Project         | * Amount                |               |
| Ch         | artfields are hidden.           | -             |                           |             |             |            |          |                 | 0.00                    |               |
|            |                                 | Description:  |                           |             |             |            |          |                 |                         | -             |
| 1          | Click the to display            |               |                           |             |             |            |          |                 |                         |               |
| 1.         | the drop down menus             |               |                           |             |             | то         | (        |                 |                         |               |
|            | the drop down menus.            | Line # 1      | * Account                 | * Fund      | * DeptID    | Program    | Class    | Project         | * Amount                |               |
|            |                                 | $\rightarrow$ |                           |             |             |            |          |                 | 0.00                    |               |
|            |                                 | Description:  |                           |             |             |            |          |                 |                         |               |
|            |                                 |               |                           |             |             |            |          |                 |                         |               |
|            |                                 |               |                           |             |             |            |          |                 |                         |               |
|            |                                 |               |                           |             |             |            |          |                 |                         |               |
| Ch         | artfield drop down menu         |               |                           |             |             |            |          |                 |                         |               |
| fiel       | ds displays.                    | 6             |                           |             |             | FR         | ом       |                 |                         |               |
|            |                                 |               | * Account                 | * Fund      | * DeptID    | Program    | Class    | Project         | * Amount                |               |
|            |                                 |               |                           |             |             |            |          |                 | 0.00                    | <b>A</b>      |
|            |                                 |               | · ·                       | · · ·       | •           | •          | •        |                 | •                       |               |
|            |                                 | Description:  | -                         |             |             |            |          |                 |                         |               |
|            |                                 |               |                           |             |             |            |          |                 |                         |               |
|            |                                 |               |                           |             |             | Т          | 0        |                 |                         |               |
|            |                                 | Line # 1      | * Account                 | * Fund      | * DeptID    | Program    | Class    | Project         | * Amount                |               |
|            |                                 |               |                           |             | ·           |            |          |                 | •                       |               |
|            |                                 | Description:  |                           |             |             |            |          |                 |                         |               |
|            |                                 |               | 1                         |             |             |            |          |                 |                         |               |
|            |                                 | Save Journal  | Print Journal             |             |             |            |          |                 |                         |               |
|            |                                 |               |                           |             |             |            |          |                 |                         |               |
|            |                                 |               |                           |             |             |            |          |                 |                         |               |
|            |                                 |               |                           |             |             |            |          |                 |                         |               |
| _          |                                 |               |                           |             |             |            |          |                 |                         |               |
| То         | have Chartfield drop            | And -         | en se <mark>s</mark> ensi |             |             |            | e 0      |                 |                         |               |
| do         | wn menu fields show by          | San San       | José State                | University  | Financial T | ransaction | Services |                 |                         |               |
| de         | ault:                           |               | $\frown$                  | N           |             |            |          |                 |                         |               |
| ~          |                                 | Main Menu     | Profile                   | Preferences | Security 1  | Setup D    | ata ₹ Ex | cit             |                         |               |
| 2.         | Click the <b>Profile</b> tab at |               | $\sim$                    |             |             | Change Ile | or Page  |                 |                         |               |
|            | the top of page.                |               |                           |             |             | Change Us  | errage   |                 |                         |               |
| 2          | In Change Harr David            | Campus Co     | ntact Informat            | tion        |             |            | Wou      | Id you like you | r chartfield preference | es to show by |
| 3.         | In Change User Page,            |               |                           |             |             |            | deta     | Yes  No         |                         |               |
|            | click the Yes radio button      | Phone Nun     | iber: 4-1c.0              |             |             |            |          |                 |                         |               |
|            | to snow preterences.            | E-mail Add    | ress: ar                  | "gojou udu  |             |            |          |                 |                         |               |
| 4          |                                 | Submit        |                           |             |             |            |          |                 |                         |               |
| 4.         | Click the Submit to save        |               |                           |             |             |            |          |                 |                         |               |
|            | cnange.                         |               |                           |             |             |            |          |                 |                         |               |
| <b>~</b> L |                                 |               |                           |             |             |            |          |                 |                         |               |
| Cn         | ange completed.                 |               |                           |             |             |            |          |                 |                         |               |

### Add Chartfield Value to User Preference (Drop Down Menu)

In the fields for Chartfields, values may be typed in or selected from a field's drop down menu. If using the drop down menu, the values can be selected for one-time use or added to User Preference for future use.

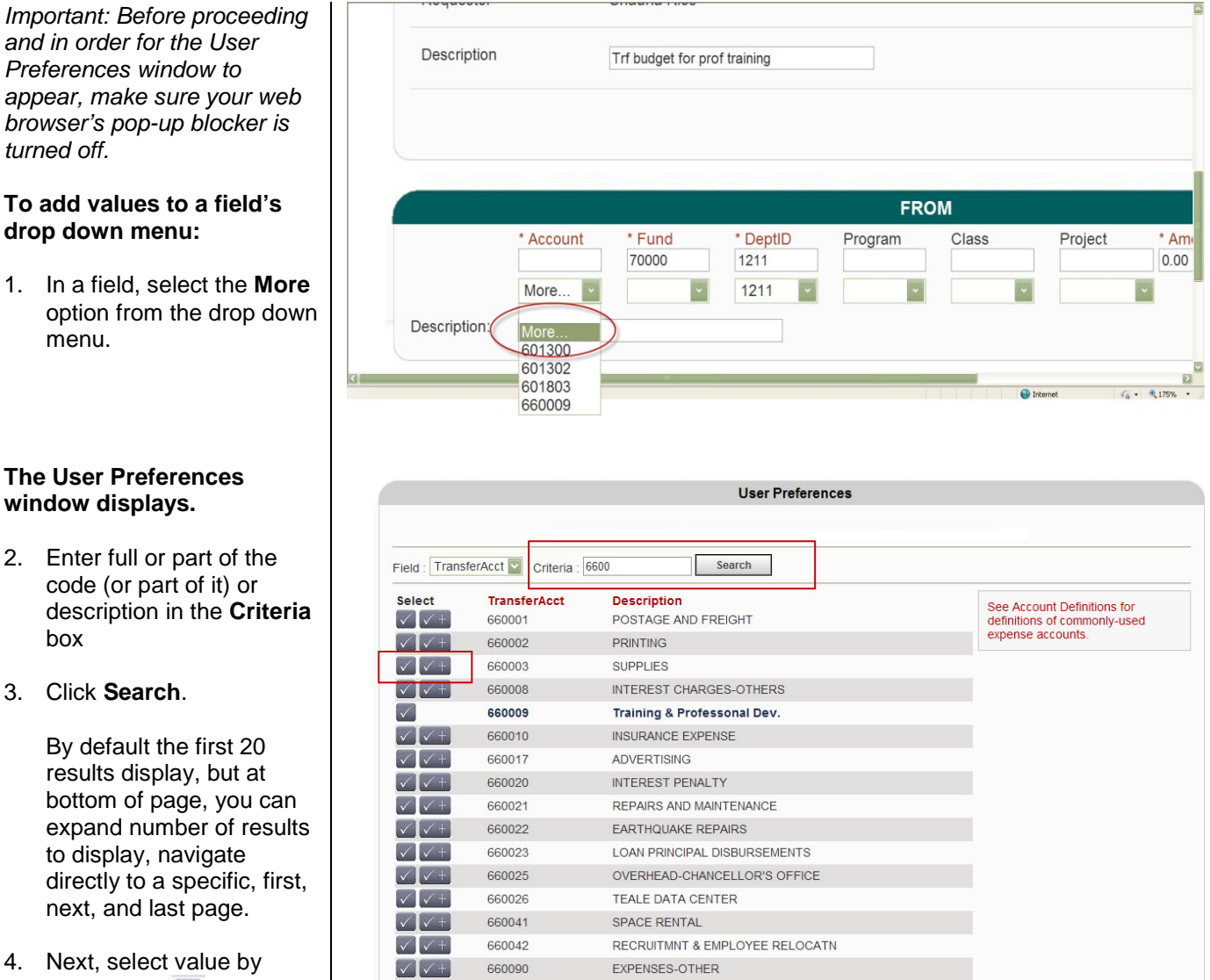

20 🔽

No. of Items:

Items 1 to 16 of 16

Next Last

Pages: 1 of 1

clicking the button to use selection for this transaction only

-or-

1/5/17

to add selection to your preference list.

bpg\_fts\_wb\_transfers.docx

Page 7 of 17

### Search Feature

The FTS search feature is one method to finding an existing transfer journal. Whether you are the Requester or Approver, only journals within your DeptID access will be viewable to you.

San José State University Financial Transaction Services

1. In the Main Menu, click

the for the transfer journal type.

- Search for journal by entering values in one or more of the following fields:
  - Journal ID: Number assigned when the transfer journal is saved.
  - CFS Journal ID: Number assigned when the approved journal has fed to the CFS system in a nightly batch process.
  - Name of Requester
  - Status
- 3. Click the **Go** to begin search.

### Results display.

 Select a journal to view by clicking a Journal ID link.

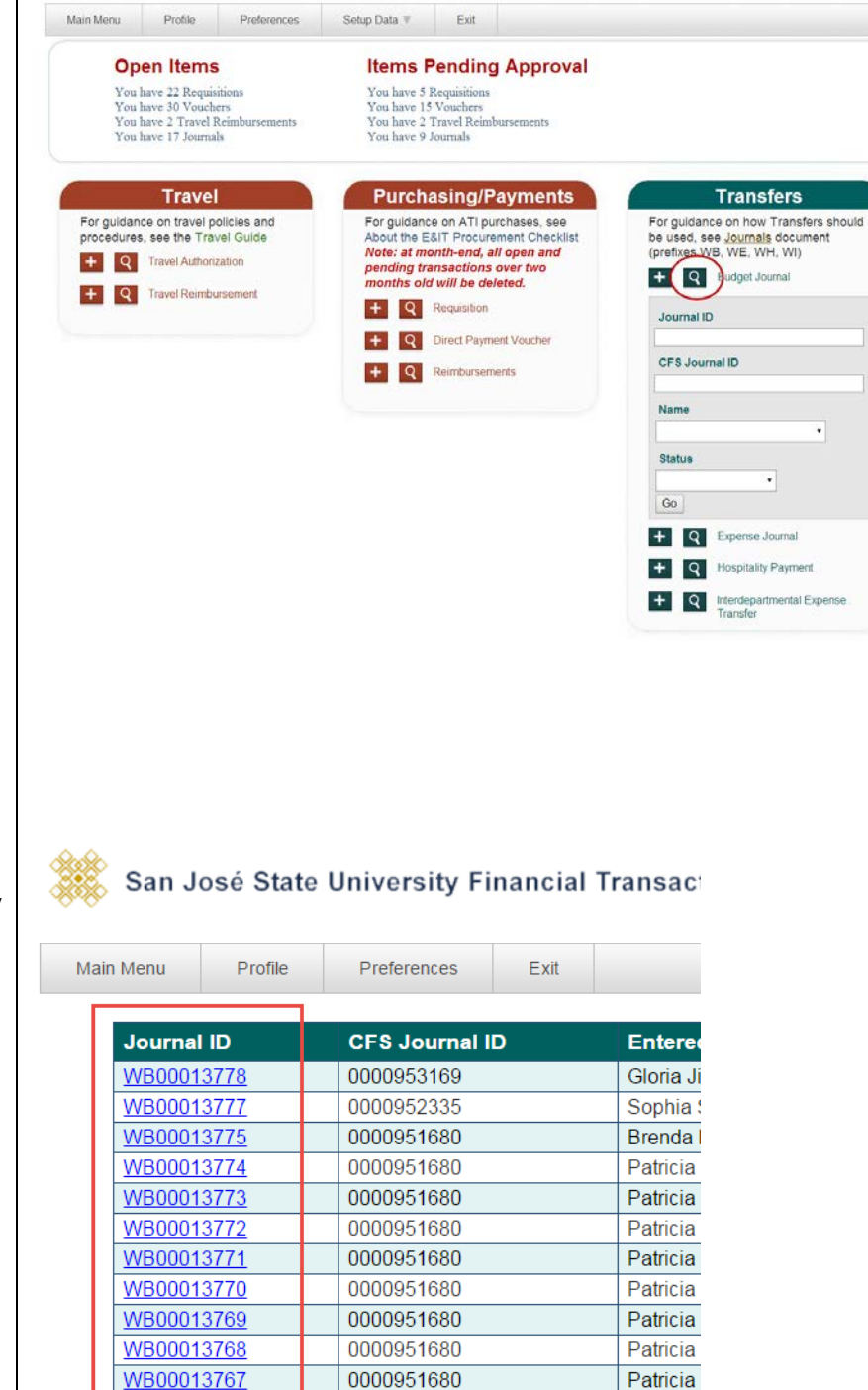

# Create a Budget Transfer Journal

There are some restrictions to note when entering a Budget Journal:

- Department being debited has to initiate and approve the journal.
- Transfer can only be between same Fund.
- Only expense Account codes can be used (6xxxxx), except for 603xxx (Benefits).
- DeptID selection for the debit side (**From**) is limited to the Requester's FTS DeptID access; while DeptID selection for the credit side (**To**) can be outside of Requester's access.

For users who monitor their department finances using Finance Data Warehouse, the Budget Transfer Journal will be reflected in the Current Budget column in two business days. For example, if the transfer journal was approved in FTS on Monday, the transaction will be reflected in Finance Data Warehouse on Wednesday.

#### **Transfers Menu**

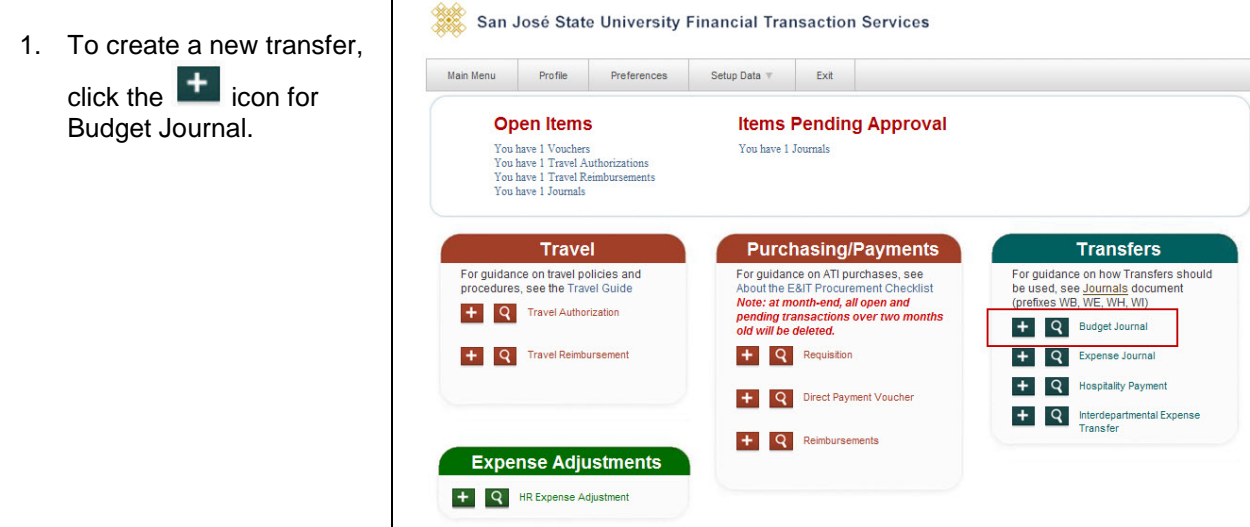

# The Budget Journal page displays.

The Budget Journal page has three sections:

- Header
- From
- To

Note: Fields preceded by an asterisk indicate required fields.

🗱 San José State University Financial Transaction Services

Main Menu Profile Preferences Exit

|                     |            |           |          | Hea     | der        |         |                  |     |  |
|---------------------|------------|-----------|----------|---------|------------|---------|------------------|-----|--|
| * Denotes a requi   | red field  |           |          |         |            |         |                  |     |  |
| WB Number           | N          | lew       |          |         |            |         |                  |     |  |
| Status              | -          | pen       |          |         |            |         |                  |     |  |
| Date                | 1          | 2/14/2016 |          |         |            |         |                  |     |  |
| Requestor           | A          | na Harris |          |         |            |         |                  |     |  |
| Description         |            |           |          |         |            |         |                  |     |  |
|                     |            |           |          | FR      | ОМ         |         |                  |     |  |
| * /<br>Description: | Account    | * Fund    | * DeptID | Program | Class      | Project | * Amount<br>0.00 | •   |  |
|                     |            |           |          |         |            |         |                  |     |  |
| Line#1 */           | Account    | * Fund    | * DeptID | Program | 0<br>Class | Project | * Amount         |     |  |
| Description:        |            |           |          |         |            |         | 0.00             | ▼ + |  |
|                     | int laural |           |          |         |            |         |                  |     |  |

### **Header Section**

- The **WB Number:** Begins with New. A number will be assigned by FTS when journal is saved.
- Status shows Open and it will change during the journal process.
- Enter details of the transfer in the **Description** field. (Maximum 30 characters in field)

|                            |            | Header |  |
|----------------------------|------------|--------|--|
| * Denotes a required field |            |        |  |
| WB Number                  | New        |        |  |
| Status                     | Open       |        |  |
| Date                       | 12/14/2016 |        |  |
| Requestor                  | Ana Harris | /      |  |
| Description                |            |        |  |
|                            |            |        |  |
|                            |            |        |  |

#### **FROM Section**

This area refers to the chartfield string you want to move the budget from (debit side).

3. Use arrow to display the drop down menu (user preference list) or

to hide them.

Tip: Drop down menu fields can display by default. Refer to Set-Up Drop Down Menu for Chartfields as a Default section of this guide for instructions to set it as a default.

- 4. Select from the preference list required chartfield codes:
  - Account •
  - Fund •
  - DeptID: Only DeptIDs • within your access will display.

and if applicable, select the optional codes:

- Program .
- Class
- Project •

Note: If chartfield value is not in your preference list, you can search for and add it to the list by going to **More** in field. Refer to Add Chartfield Value to Preference section of this guide for instructions.

|              | FROM      |        |          |         |       |         |          |  |  |  |  |
|--------------|-----------|--------|----------|---------|-------|---------|----------|--|--|--|--|
|              | * Account | * Fund | * DeptID | Program | Class | Project | * Amount |  |  |  |  |
| Description: |           |        |          |         |       |         | $\sim$   |  |  |  |  |

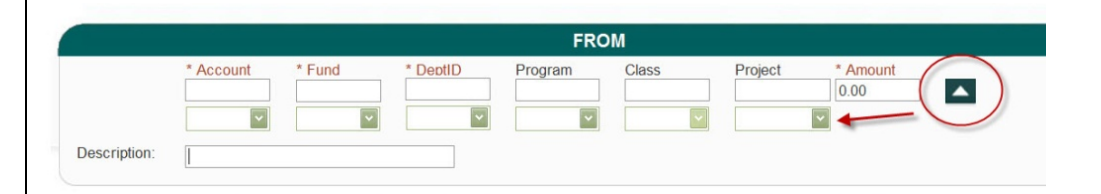

|              |                     | _                                                                                                    |                  | FRC     | M     |              |
|--------------|---------------------|----------------------------------------------------------------------------------------------------|------------------|---------|-------|--------------|
| Description: | * Account<br>660003 | * Fund<br>70000<br>• The second second seco | * DeptID<br>1533 | Program | Class | * An<br>1,00 |

- 5. After selecting chartfield values, enter the **Amount** you wish to transfer.
- 6. Enter a **Description** (Maximum 30 characters in field.)

Note: Information entered in this **Description** field will appear in the Finance Data Warehouse report.

### **TO Section**

This section refers to the chartfield string you want to move the budget to (credit side).

7. Use arrow to display the drop down arrow boxes (**preference list**) or

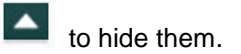

If there is one or more chartfields string to distribute budget to, then click to add a new

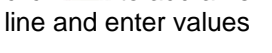

or

to delete a distribution line, click 🗖 icon.

Description:

|              |                                 |                  |                  | FRO     | M |         |                      |          |
|--------------|---------------------------------|------------------|------------------|---------|---|---------|----------------------|----------|
|              | * Account<br>660003<br>660003 🗸 | * Fund<br>70000  | * DeptID<br>1533 | Program |   | Project | * Amount<br>1,000.00 | <b>^</b> |
| Description: | Trf budg-FY 16                  | 6-17 Emp Trainin | g 🔶              |         |   |         |                      |          |

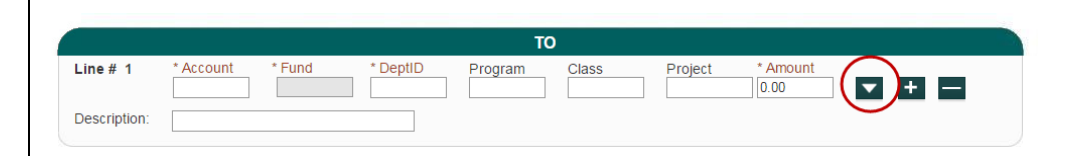

|              |           |        |          | т       | )     |         |                  |  |
|--------------|-----------|--------|----------|---------|-------|---------|------------------|--|
| Line # 1     | * Account | * Fund | * DeptID | Program | Class | Project | * Amount<br>0.00 |  |
| Description: |           |        |          |         |       |         |                  |  |

| Line # 1     | * Account | * Fund | * DeptID | Program              | Class | Project | * Amount<br>0.00 |  |
|--------------|-----------|--------|----------|----------------------|-------|---------|------------------|--|
| Jescription: |           |        |          |                      |       |         |                  |  |
| Line # 1     | * Account | * Fund | * DeptID | <b>TO</b><br>Program | Class | Project | * Amount         |  |
|              |           |        |          |                      |       |         | 0.00             |  |

- 9. Select from the preference list required chartfield codes:
  - Account
  - Fund: Defaults to Fund selected in FROM section.
  - DeptID: DeptIDs
     outside your access
     will appear for
     selection.

and if applicable, select the optional codes:

- Program
- Class
- Project

Note: If chartfield value is not in your preference list, you can search for and add it to the list by going to **More** in field. Refer to <u>Add Chartfield Value to</u> <u>Preference</u> section.

10. After selecting the chartfield values, enter the **Amount** to transfer.

The total in the **TO** section needs to equal the **FROM**.

11. Enter a **Description** (Maximum 30 characters in field.)

> Note: Information entered in this **Description** field will appear in the Finance Data Warehouse report.

|              |                     |                 |                  | то      |       |         |                     |
|--------------|---------------------|-----------------|------------------|---------|-------|---------|---------------------|
| Line # 1     | * Account<br>660009 | * Fund<br>70000 | * DeptID<br>1042 | Program | Class | Project | * Amount<br>1000.00 |
| Description: | More 🗸              |                 | 1042 🗸           | ~       | ~     | ~       |                     |

|              |                     |                 |                  | тс      | )     |         |                     |  |
|--------------|---------------------|-----------------|------------------|---------|-------|---------|---------------------|--|
| Line # 1     | * Account<br>660009 | * Fund<br>70000 | * DeptID<br>1042 | Program | Class | Project | * Amount<br>1000.00 |  |
| Description: | More  Trf budg-FY 1 | 6-17 Emp Train  | 1042 🗸           |         | ~     | ~       |                     |  |

| 12. After entries are                                                                                 | EROM                                                                                                    |
|----------------------------------------------------------------------------------------------------|----------------------------------------------------------------------------------------------------|
| completed, click Save<br>Journal.                                                                     | * Account       * Fund       * DeptID       Program       Class       Project       * Amount         660003       70000       1533       1,000.00       1       1       1       1       1       1       1       1       1       1       1       1       1       1       1       1       1       1       1       1       1       1       1       1       1       1       1       1       1       1       1       1       1       1       1       1       1       1       1       1       1       1       1       1       1       1       1       1       1       1       1       1       1       1       1       1       1       1       1       1       1       1       1       1       1       1       1       1       1       1       1       1       1       1       1       1       1       1       1       1       1       1       1       1       1       1       1       1       1       1       1       1       1       1       1       1       1       1       1       1       1       1       1 |
|                                                                                                    | Line # 1         * Account         * Fund         * DeptID         Program         Class         Project         * Amount           660009         70000         1042         1042         1,000.00         T         +           Description:         Trf budg-FY 16-17 Emp Training         T         +         +         +                                                                                                    |
| A WB Number is assigned                                                                               | Save Journal                                                                                                    |
| when journal is saved.                                                                                | Header                                                                                                    |
|                                                                                                    | * Denotes a required field                                                                                                    |
|                                                                                                    | WB Number WB00013783                                                                                                    |
|                                                                                                    | Status Open                                                                                                    |
|                                                                                                    | Date 12/14/2016                                                                                                    |
|                                                                                                    | Requestor Ana Harris                                                                                                    |
|                                                                                                    | Description Trf budg-FY 16-17 Emp Training                                                                                                    |
|                                                                                                    |                                                                                                    |
|                                                                                                    |                                                                                                    |
| The journal can still be modified at this point.                                                      | FROM                                                                                                    |
| <ol> <li>When ready, select</li> <li>Submit for Approval to<br/>start the approval process</li> </ol> | Print sound     Ount     Fund     Depil     Program     Class     Project     Amount       660003     70000     1533     1000.00     1000.00     1000.00     1000.00     1000.00       Description:     Trf budg-FY 16-17 Emp Training     1000.00     1000.00     1000.00     1000.00                                                                                                    |
| or                                                                                                    | Line # 1 * Account * Fund * DeptID Program Class Project * Amount                                                                                                    |
| <b>Cancel</b> : Cancel will make                                                                      | Description: Trf budg-FY 16-17 Emp Training                                                                                                    |
| the action cannot be<br>reversed.                                                                     | Save Journal Submit for Approval Cancel Print Journal                                                                                                    |

#### If submitted for approval, status will change to Pending Approval.

• Authorized approvers for the DeptID being debited (From) will receive an email notification that the Budget Journal awaits for their approval.

Important: The journal can still be modified in **Pending Approval** status by the Requester. If changes are made and saved, the journal will return to **Open** status and has to be resubmitted for approval.

# Approving Official selects an action:

- If Approving Official approves, then the Status displays Approved, Approver's name, and date of action.
- If Cancel, journal status becomes **Cancelled** and page is read-only.

# The journal is completed in FTS.

# **Budget Journal**

|                            |                       |            | Header |
|----------------------------|-----------------------|------------|--------|
| * Denotes a required field |                       |            |        |
| WB Number                  | WB00013783            |            |        |
| Status                     | Pending Approval      |            |        |
| Date                       | 12/14/2016            |            |        |
| Requestor                  | Ana Harris            |            |        |
| Description                | Trf budg-FY 16-17 Emp | p Training |        |
|                            |                       |            |        |

# **Budget Journal**

|                            | Header                                                |
|----------------------------|-------------------------------------------------------|
| * Denotes a required field |                                                       |
| WB Number                  | WB00013783                                            |
| Status                     | Approved (Approved by Josee Larochelle on 12/14/2016) |
| Date                       | 12/14/2016                                            |
| Requestor                  | Ana Harris                                            |
| Description                | Trf budg-FY 16-17 Emp Training                        |

#### Journal status becomes Distributed by next day.

Once in **Distributed** status:

- The request can no longer be modified.
- A new field appears on the journal- CFS Journal ID. The transaction feeds to CFS in a nightly batch process and posted in a CFS Journal.
- The journal will be reflected in Finance Data Warehouse in two business days under the Budget column.

# **Budget Journal**

|                | Header                                              |
|----------------|-----------------------------------------------------|
|                |                                                     |
| WB Number      | WB00013777                                          |
| CFS Journal ID | 0000952335                                          |
| Status         | Distributed (Approved by Cindy Smith on 09/29/2016) |
| Date           | 09/29/2016                                          |
| Operator       | Sophia Smith                                        |
| Description    | EARC Student Assist Funding #4                      |

## Forms

<u>System Access Request</u>

Form used to request access to the finance applications (FTS, CFS, and Finance Data Warehouse) from CMS Security. (http://my.sjsu.edu/docs/admin/FR\_System\_Access\_Request.pdf)

## Resources

- <u>CSU Records Retention and Disposition Schedules</u> (http://www.calstate.edu/recordsretention/).
- Finance Open Lab Schedule Open labs are informal sessions where qualified personnel are available to assist department users who have access to the finance systems: CFS, FTS and CFS Data Warehouse. (http://www.sjsu.edu/finance/financeconnect/training/openlab/)
- FinanceConnect Blog Subscribe to get updates pertaining to finance system upgrades and process changes from the Finance Service Group. (http://blogs.sjsu.edu/financeconnect/)
- Journal Entry Upload Requests (http://www.sjsu.edu/finance/policies\_guidelines/journal\_upload/)
- <u>MySJSU</u> (my.sjsu.edu) Used to log into finance and other applications used on campus.

# Contact

### • Finance Support

Questions about performing transfer journals in FTS and Finance policies and processes, please contact Finance Support by email <u>financeconnect@sjsu.edu</u>, phone 4-1558 or visit the Finance website at <u>www.sjsu.edu/finance</u>.